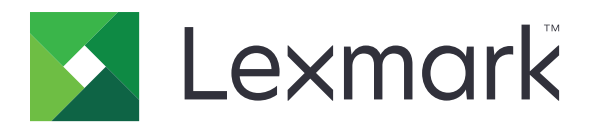

# 카드 복사

버전 4.2

## 관리자 설명서

2017년 8월

www.lexmark.com

# 내용

| 변경 기록                                        | . 3       |
|----------------------------------------------|-----------|
| 개요                                           | . 4       |
| 응용 프로그램 구성                                   | .5        |
| Embedded Web Server에 액세스                     | 5         |
| 응용 프로그램 아이는 사용자 영크<br>옵션 구성                  | 5<br>5    |
| 구성 파일 가져오기 또는 내보내기                           | 6         |
| 응용 프로그램 사용                                   | .7        |
| 스캐너 유리 위에 카드 놀리기<br>카드 스캔 및 복사               | 7<br>7    |
| 스캔 설정 조정                                     | 8         |
| 문제 해결                                        | . 9       |
| 응용 프로그램 오류                                   | 9         |
| 네트워크 수신지의 작동이 중지되었거나 네트워크 수신지가 유효하지 않음       | 10        |
| 카드를 제대로 스캔할 수 없음                             | 10        |
| 파일을 보낼 수 없음                                  | .11       |
| 여러 장의 카드를 스캔할 수 없음<br>프린터가 선택된 수신지로 스캔할 수 없음 | .11<br>12 |
| 고지사항                                         | 13        |
| 색인                                           | 14        |

## 변경 기록

### 2017년 8월

- 주소록의 연락처 추가와 관련된 정보가 추가되었습니다.
- 응용 프로그램 오류 해결과 관련된 지침이 추가되었습니다.

### 2016년 7월

• 크로아티아어, 루마니아어, 세르비아어, 슬로바키아어, 슬로베니아어에 대한 지원이 추가되었습니다.

### 2016년 1월

• 태블릿형 터치 스크린 디스플레이가 장착된 복합기 제품에 대한 초기 문서 릴리스

## 개요

응용 프로그램을 사용하여 스캐너 유리에서 보험, 신분증, 기타 지갑 크기의 카드를 복사합니다. 응용 프로그 램을 사용하여 다음을 수행할 수 있습니다.

- 페이지의 한 면에 카드 양면을 스캔하고 인쇄합니다.
- 스캔된 카드를 이메일 첨부 파일로 보냅니다.
- 스캔된 카드를 네트워크 폴더에 저장합니다.

하드 디스크가 탑재된 프린터의 경우 응용 프로그램으로 한 번에 여러 개의 카드를 복사할 수 있습니다. 이 문서는 응용 프로그램을 구성 및 사용하고 문제를 해결하는 방법에 대한 지침을 제공합니다.

## 응용 프로그램 구성

시작하기 전에 프린터 네트워크 및 이메일 설정이 올바로 구성되었는지 확인합니다. 자세한 내용은 프린터 *사*용 설명서를 참조하십시오.

응용 프로그램을 구성하려면 관리자 권한이 필요할 수 있습니다.

## Embedded Web Server에 액세스

- 1 프린터 IP 주소를 확보합니다. 다음 중 하나를 수행합니다.
  - 프린터 홈 화면에서 IP 주소를 찾습니다.
  - 프린터 기본 화면에서 설정 > 네트워크/포트 > 네트워크 개요를 누릅니다.
- 2 웹 브라우저를 열고 프린터 IP 주소를 입력합니다.

## 응용 프로그램 아이콘 사용자 정의

1 Embedded Web Server에서 응용 프로그램의 구성 페이지로 이동합니다.

#### 앱 > 카드 복사 > 구성

2 기본 화면에 표시할 텍스트 및 이미지를 지정합니다.

참고: 자세한 내용은 마우스를 올려 놓으면 표시되는 도움말을 참조하십시오.

3 적용을 클릭합니다.

### 옵션 구성

1 Embedded Web Server에서 응용 프로그램의 구성 페이지로 이동합니다.

앱 > 카드 복사 > 구성

2 출력 옵션 및 스캔 설정을 구성합니다.

참고:

- 이 배율 설정은 카드 인쇄 시에만 적용됩니다.
- 카드 스캔 시 스캔 해상도는 컬러 스캔의 경우 300 dpi, 흑백 스캔의 경우 600 dpi를 초과해서는 안 됩니다.
- 여러 개의 카드 스캔 시 스캔 해상도는 컬러 스캔의 경우 150 dpi 이하, 흑백 스캔의 경우 300 dpi 이 하로 설정해야 합니다.
- 여러 개의 카드를 스캔하려면 프린터 하드 디스크가 필요합니다.
- 설정에 대한 자세한 내용은 마우스를 올려서 보는 도움말을 참조하십시오.
- 3 적용을 클릭합니다.

## 구성 파일 가져오기 또는 내보내기

#### 참고:

- 구성 파일 가져오기는 기존 응용 프로그램 구성을 덮어씁니다.
- 구성 파일을 내보낼 때 비밀번호는 저장되지 않습니다. 파일 가져오기가 완료되면 비밀번호를 다시 설정 합니다.
- 1 Embedded Web Server에서 응용 프로그램의 구성 페이지로 이동합니다.

#### 앱 > 카드 복사 > 구성

2 가져오기 또는 내보내기를 클릭합니다.

## 응용 프로그램 사용

## 스캐너 유리 위에 카드 올리기

화살표가 있는 모서리에 맞춰 스캐너 유리 쪽으로 카드면을 놓고 메시지가 표시되면 카드를 다른 쪽으로 뒤집 습니다.

참고:

- 스캐너 유리 가장자리와 카드 사이에는 10mm(0.5인치) 이상 간격을 남겨 두어야 합니다.
- 카드를 스캔할 경우 용지는 Legal 크기를 넘지 않아야 합니다.
- 한 번에 최대 3장의 카드를 스캔할 수 있지만 카드 사이에는 30mm(약 1인치) 이상 간격을 남겨 두십시오.

카드가 1개인 경우:

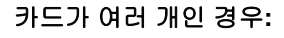

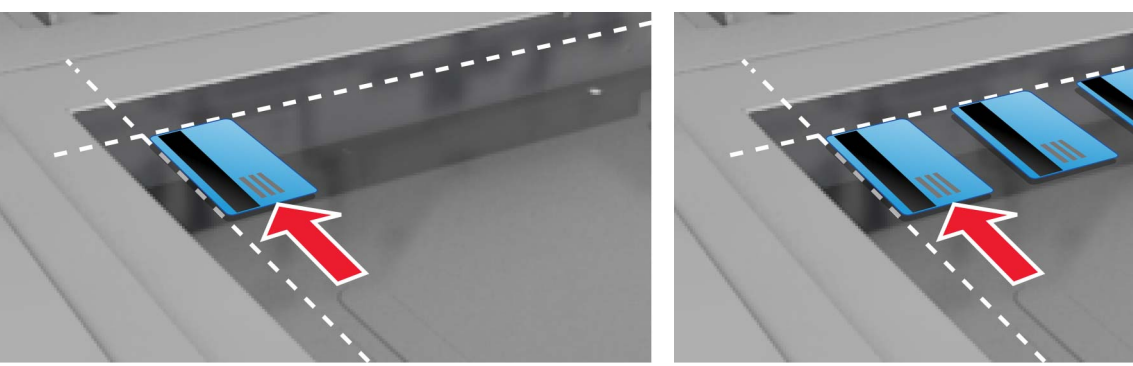

### 카드 스캔 및 복사

1 기본 화면에서 응용 프로그램 아이콘을 누릅니다.

2 스캐너 유리 위에 카드 놓기

3 다음 중 하나 이상을 수행합니다.

참고: 자세한 내용은 <u>5 페이지의 "옵션 구성"</u>를 참조하십시오.

#### 여러 장의 카드 스캔

프린터 모델에 따라 다음 중 하나를 수행합니다.

- 여러 장의 카드 사용 또는 멀티카드를 사용합니다.

#### 카드 복사

**참고:** 인쇄할 때 잘린 이미지를 피하려면 Letter 또는 A4 크기의 용지를 사용하십시오. a 프린터 모델에 따라 다음 중 하나를 수행합니다.

- 사본 인쇄 또는 복사를 사용합니다.
- 을(를) 누른 다음 사본 인쇄를 활성화합니다.

**b** 설정을 구성합니다.

#### 이메일 첨부로 카드 보내기

- a 프린터 모델에 따라 다음 중 하나를 수행합니다.
  - 이메일로 보내기 또는 이메일을 사용합니다.
- **b** 설정을 구성합니다.
  - 참고: 주소록의 연락처를 사용하려면 수신자 필드 옆에 있는 ♀을(를) 누릅니다.

#### 네트워크 폴더로 카드 스캔

프린터 모델에 따라 다음 중 하나를 수행합니다.

- 네트워크로 보내기 또는 네트워크를 사용합니다.
- 을(를) 누른 다음 네트워크를 활성화합니다.
- 4 필요한 경우, 스캔 설정을 조정합니다.
- 5 스캔을 누릅니다.

참고: 다른 쪽을 스캔하려면 메시지가 나타났을 때 카드를 뒤집습니다.

## 스캔 설정 조정

- 1 기본 화면에서 응용 프로그램 아이콘을 누릅니다.
- 2 프린터 모델에 따라 다음 중 하나를 수행합니다.
  - 스캔 설정을 누릅니다.
  - 💳 > 스캔 설정을 누릅니다.
- 3 설정을 조정합니다.

#### 참고:

- 이 배율 설정은 카드 인쇄 시에만 적용됩니다.
- 대비를 자동으로 조정하려면 대비 섹션에서 내용에 최적을 선택합니다.
- Embedded Web Server에서 다른 설정을 조정하는 것과 관련된 정보는 <u>5 페이지의 "옵션 구성"</u>을 (를) 참조하십시오.

<sup>4</sup> 스캔을 누릅니다.

## 문제 해결

## 응용 프로그램 오류

다음 중 하나 이상을 시도해 보십시오.

#### 진단 로그 확인

- 1 웹 브라우저를 열고 IP가 프린터 IP 주소인 IP/se를 입력합니다.
- 2 임베디드 솔루션을 클릭하고 다음을 수행하십시오.
  - a 로그 파일을 지웁니다.
  - **b** 수준 로깅을 예로 설정합니다.
  - C 로그 파일을 생성합니다.
- 3 로그를 분석하고 문제를 해결합니다.

#### 스캔 설정 조정

1 Embedded Web Server에서 응용 프로그램의 구성 페이지로 이동합니다.

앱 > 카드 복사 > 구성

- 2 스캐닝 옵션에서 저해상도 스캔을 선택하거나 컬러 스캐닝을 끕니다.
- 3 적용을 클릭합니다.

### 프린터에서 펌웨어 수준 4를 실행하고 있는 경우 응용 프로그램 버전을 다운그레이드하십시 오.

참고: 이 기능은 일부 프린터 모델에서만 사용 가능합니다.

Embedded Web Server에서 다음 중 한 가지를 수행하십시오.

#### 프린터 펌웨어 수준 확인

- 1 상태를 클릭합니다.
- 2 프린터 섹션에서 펌웨어 수준을 확인합니다.

펌웨어 수준은 최소 **ууууу.04у.уууу**여야 하며, 여기서 **y**는 프린터 세부 정보입니다.

#### 응용 프로그램 버전 다운그레이드

참고: 응용 프로그램 버전을 다운그레이드하면 기존 응용 프로그램 구성이 제거됩니다.

- **1 응용 프로그램**을 클릭합니다.
- 2 목록에서 응용 프로그램을 선택한 다음 다운그레이드를 클릭합니다.

#### Lexmark 담당자에게 문의

## 네트워크 수신지의 작동이 중지되었거나 네트워크 수신지가 유효하지 않음

다음 중 하나 이상을 시도해 보십시오.

#### 수신지가 공유되었는지, 수신지에 유효한 네트워크 주소가 있는지 확인

1 Embedded Web Server에서 응용 프로그램의 구성 페이지로 이동합니다.

#### 앱 > 카드 복사 > 구성

2 출력 옵션 섹션에서 수신지 서버 주소를 확인합니다.

#### 프린터가 네트워크에 연결되었는지 확인

자세한 내용은 프린터 사용 설명서를 참조하십시오.

#### 사용자 자격 증명이 올바른지 확인

#### 진단 로그 확인

- 1 웹 브라우저를 열고 IP가 프린터 IP 주소인 IP/se를 입력합니다.
- 2 임베디드 솔루션을 클릭하고 다음을 수행하십시오.
  - a 로그 파일을 지웁니다.
  - **b** 수준 로깅을 예로 설정합니다.
  - **c** 로그 파일을 생성합니다.
- 3 로그를 분석하고 문제를 해결합니다.

시스템 관리자에게 문의

### 카드를 제대로 스캔할 수 없음

다음 중 하나 이상을 시도해 보십시오.

#### 스캐너 유리 위에 카드를 올릴 때 카드 간 간격을 30mm(약 1인치) 이상 남겨 둠

자세한 내용은 7 페이지의 "스캐너 유리 위에 카드 올리기"를 참조하십시오.

#### 스캐너 유리 청소

자세한 내용은 프린터 사용 설명서를 참조하십시오.

#### 프린터 화면 제한 시간이 300초 이상으로 설정되었는지 확인

응용 프로그램은 프린터가 인쇄 준비 상태로 되돌아오기 전 카드를 스캔하고 네트워크 폴더에 저장합니 다. 모든 스캔 출력이 네트워크 폴더에 저장될 때까지 후속 스캔 작업을 수행할 수 없습니다.

## 파일을 보낼 수 없음

다음 중 하나 이상을 시도해 보십시오.

#### 프린터 이메일 서버 설정이 올바르게 구성되었는지 확인

자세한 내용은 프린터 사용 설명서를 참조하십시오.

#### 이메일 주소가 올바른지 확인

#### 프린터가 네트워크에 연결되었는지 확인

자세한 내용은 프린터 사용 설명서를 참조하십시오.

해당 관리자에게 연락

### 여러 장의 카드를 스캔할 수 없음

다음 중 하나 이상을 시도해 보십시오.

#### 프린터 하드 디스크가 설치되었는지 확인

여러 개의 카드 스캐닝 기능은 하드 디스크가 탑재된 프린터에서만 사용할 수 있습니다. 해당 프린터가 내 부 또는 선택 사항 하드 디스크가 장착되었는지 확인하려면 프린터 *사용 설명서*를 참조하십시오.

#### 여러 개의 카드 스캔 옵션 활성화

#### 프린터 기본 화면 사용

- 1 응용 프로그램 아이콘을 누릅니다.
- 2 프린터 모델에 따라 다음 중 하나를 수행합니다.
  - 여러 장의 카드 사용 또는 멀티카드를 사용합니다.
  - 을(를) 누른 다음 여러 장의 카드 사용을 활성화합니다.

#### Embedded Web Server 사용

- 1 응용 프로그램 구성 페이지로 이동
  - 앱 > 카드 복사 > 구성
- 2 스캔 설정 섹션에서 여러 개의 카드 스캔을 선택합니다.
- 3 적용을 클릭합니다.

## 프린터가 선택된 수신지로 스캔할 수 없음

다음 중 하나 이상을 시도해 보십시오.

#### 수신지가 유효한지 확인

1 Embedded Web Server에서 응용 프로그램의 구성 페이지로 이동합니다.

```
앱 > 카드 복사 > 구성
```

- 2 네트워크 공유 설정 섹션에서 수신지 서버 주소를 확인합니다.
- 3 필요한 경우 설정을 조정합니다.
- 4 적용을 클릭합니다.

#### 프린터와 수신지가 서로 다른 도메인에 있는 경우 도메인 정보가 지정되었는지 확인

- 1 Embedded Web Server에서 응용 프로그램의 구성 페이지로 이동합니다.
  - 앱 > 카드 복사 > 구성
- 2 네트워크 공유 설정 섹션에서 네트워크 도메인을 확인합니다.
- 3 필요한 경우 설정을 조정합니다.
- 4 적용을 클릭합니다.

### 프린터가 있는 서브넷과의 통신을 허용하도록 방화벽을 구성하거나 프린터와 동일한 서브넷 에 수신지를 설정

자세한 내용은 시스템 관리자에게 문의하십시오.

#### 네트워크가 작동하고 프린터와 네트워크 간 통신이 이뤄지는지 확인

자세한 내용은 프린터 *사용 설명서*를 참조하십시오.

#### 올바른 인증 유형이 선택되었고 올바른 사용자 자격 증명이 제공되었는지 확인

## 고지사항

### 발행 공지

2017년 8월

다음 내용은 이러한 조항이 현지법과 상충하는 국가에서는 적용되지 않습니다. LEXMARK INTERNATIONAL, INC.는 상업성 또는 특정 목적의 적합성에 대한 묵시적 보증을 포함하여 어떠한 종류의 명시적 또는 묵시적 보 증도 없이 "있는 그대로" 이 출판물을 제공합니다. 특정 거래에 대한 명시적 또는 묵시적 보증의 면책을 허용 하지 않는 국가에서는 이러한 조항이 적용되지 않을 수 있습니다.

이 출판물에는 기술적으로 부정확한 내용이나 오자가 있을 수 있습니다. 이 설명서의 정보는 정기적으로 변경 되며 변경 사항은 이후 개정판에 통합됩니다. 제품 또는 프로그램의 개선이나 변경은 언제든 수행될 수 있습 니다.

이 설명서에서 언급하는 특정 제품, 프로그램, 서비스는 일부 지역에 제공되지 않을 수 있습니다. 특정 제품, 프로그램, 서비스에 대한 언급이 해당 제품, 프로그램, 서비스만을 사용해야 한다는 의미는 아닙니다. 기존 저 작권을 위반하지 않는다면 기능상 동급의 제품, 프로그램, 서비스를 대신 사용할 수 있습니다. 제조자가 명시 적으로 지정하지 않은 다른 제품, 프로그램 또는 서비스와 함께 사용할 때의 평가 또는 검증은 사용자의 책임 입니다.

Lexmark 기술 지원 관련 정보는 <u>http://support.lexmark.com</u>을 참조하십시오.

소모품 및 다운로드에 대한 자세한 내용은 <u>www.lexmark.com</u>을 방문하십시오.

#### © 2017 Lexmark International, Inc.

All rights reserved.

### 상표

Lexmark 및 Lexmark 로고는 미국 및/또는 기타 국가에서 등록된 Lexmark International, Inc.의 상표 또는 등록 상표입니다.

기타 상표는 해당 소유주의 자산입니다.

## 색인

#### Ε

Embedded Web Server 액세스 5 Embedded Web Server에 액세 스 5

#### ٦

개요 4 구성 스캐닝 옵션 5 출력 옵션 5 구성 파일 가져오기 또는 내보내기 6 구성 파일 가져오기 6 구성 파일 내보내기 6 기본 화면 아이콘 사용자 정의 5

#### 

네트워크 수신지의 작동이 중지 되었거나 네트워크 수신지가 유 효하지 않음 10 네트워크 폴더로 카드 스캔 7

#### 

문제 해결 네트워크 수신지의 작동이 중지 되었거나 네트워크 수신지가 유효하지 않음 10 여러 장의 카드를 스캔할 수 없 음 11 응용 프로그램 오류 9 카드를 제대로 스캔할 수 없 음 10 파일을 보낼 수 없음 11 프린터가 선택한 수신지로 스캔 할 수 없음 12

#### Ы

변경 기록 3

#### 人

스캐너 유리 위에 카드 올리기 7 스캐닝 옵션 구성 5 스캔 설정 조정 **8** 스캔 설정 조정 **8** 스캔된 카드 이메일 전송 **7** 

#### 0

여러 장의 카드를 스캔할 수 없 음 11 응용 프로그램 아이콘 사용자 정의 5 응용 프로그램 아이콘 사용자 정 의 5 응용 프로그램 오류 9

#### ᄎ

출력 옵션 구성 5

#### 7

```
카드
네트워크 폴더로 스캔 7
복사 7
스캐너 유리 위에 올리기 7
스캔 설정 조정 8
이메일로 보내기 7
카드 복사 7
카드를 제대로 스캔할 수 없
음 10
```

#### п

파일을 보낼 수 없음 11 프린터가 선택한 수신지로 스캔 할 수 없음 12